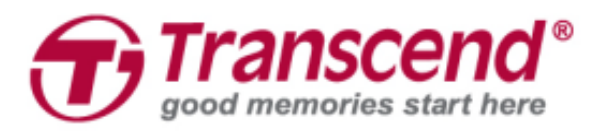

# Руководство пользователя

## JetFlash<sup>®</sup> Vault 100

(Версия 1.0)

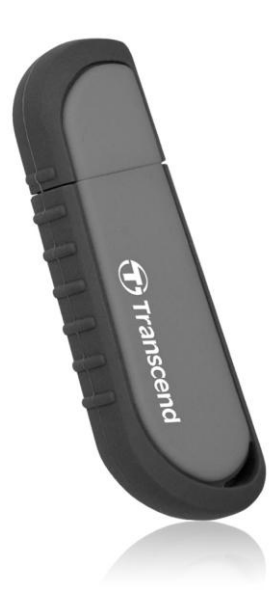

#### Содержание

| 1. | Системные требования                             | 3  |
|----|--------------------------------------------------|----|
| 2. | Установка пароля и подсказки (Windows)           | 3  |
| 3. | Начало использования JetFlash Vault (Windows)    | 7  |
| 4. | Настройки JetFlash Vault (Windows)               | 9  |
|    | Настройки JetFlash Vault                         | 9  |
|    | Просмотр JetFlash Vault                          | 10 |
|    | Форматирование JetFlash Vault                    | 10 |
|    | Онлайновая поддержка                             | 11 |
|    | О программе                                      | 11 |
|    | Закрыть JetFlash Vault                           | 11 |
| 5. | Установка пароля и подсказки (Мас)               | 12 |
| 6. | Начало использования JetFlash Vault (Mac)        | 15 |
| 7. | Настройки JetFlash Vault (Mac)                   | 17 |
|    | Настройки JetFlash Vault                         | 17 |
|    | Просмотр JetFlash Vault                          | 18 |
|    | Форматирование JetFlash Vault                    | 18 |
|    | Онлайновая поддержка                             | 19 |
|    | О программе                                      | 19 |
|    | Закрыть JetFlash Vault                           | 19 |
| 8. | Часто задаваемые вопросы                         | 20 |
| 9  | Лицензионное соглашение с конечным пользователем |    |

#### 1. Системные требования

### JetFlash<sup>®</sup> Vault поддерживает следующие операционные системы:

Windows<sup>®</sup>7 Windows 8 (не совместим с Windows 8 RT) Windows 8.1 Windows 10

Мас<sup>®</sup> ОЅ Х 10.10 или более поздней версии

#### Совет

Чтобы обеспечить необходимое питание для JetFlash Vault, рекомендуем подключать его непосредственно к порту USB 3.0 (или 2.0) настольного или портативного компьютера. Не рекомендуем подключать JetFlash Vault к устройствам, которые имеют дополнительный порт USB, например, хаб или клавиатуру с питанием от USB.

#### 2. Установка пароля и подсказки (Windows)

Перед первым использованием JetFlash Vault мы рекомендуем установить пароль и подсказку, чтобы защитить ваши данные, размещенные на этом устройстве.

- 1. Установите JetFlash Vault в свободный USB-порт вашего настольного ПК или ноутбука.
- 2. Откройте «Проводник» и щелкните расположенную слева опцию DVD RW JetFlash Vault. Затем сделайте двойной щелчок мышью на утилите JetFlashVault\_Launcher, чтобы запустить JetFlash Vault.

| ~                                 | 💻 TI            | his PC                     |                   |          |
|-----------------------------------|-----------------|----------------------------|-------------------|----------|
| > 📃 Desktop                       |                 |                            |                   |          |
| >                                 | <u>41</u><br>10 | Documents                  |                   |          |
| >                                 | ₽               | Downloads                  |                   |          |
| >                                 | ۵.              | Music                      |                   |          |
| >                                 | > 📰 Pictures    |                            |                   |          |
| >                                 |                 | Videos                     |                   |          |
| > 🏪 Local Disk (C:)               |                 |                            |                   |          |
| > 👝 Local Disk (D:)               |                 |                            |                   |          |
|                                   | Q               | DVD RW Drive (E:) JetFlasl | h Vault           |          |
| >                                 | -               | TRANSCEND (F:)             |                   |          |
|                                   |                 |                            |                   |          |
| Name                              |                 | Date modified              | Туре              | Size     |
| ✓ Files Currently on the Disc (3) | ) —             |                            |                   |          |
| JetFlashVault.app                 |                 | 1/19/2017 5:18 PM          | File folder       |          |
| autorun.inf                       |                 | 1/5/2017 2:55 PM           | Setup Information | 1 KB     |
| ✓ 1 JetFlashVault_Launcher.exe    |                 | 1/19/2017 5:18 PM          | Application       | 1,027 KB |

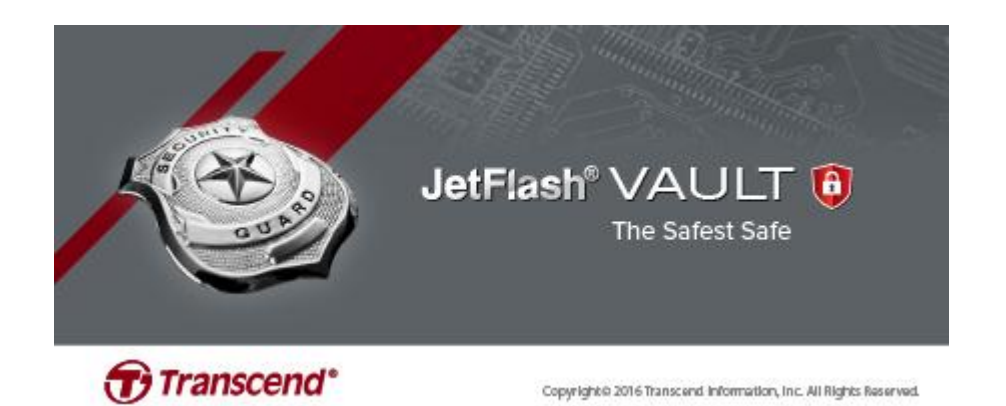

3. Установите пароль и затем введите его повторно.

**Примечание:** пароль должен состоять не менее чем из 6 символов и содержать 3 следующих символа: заглавные и строчные буквы, цифры и специальные символы.

Внимание! Тщательно запомните свой пароль. Исходя из требований безопасности, если вы забудете свой пароль, вы будете вынуждены выполнить форматирования устройства перед следующим его использованием. В ходе форматирования устройства с JetFlash Vault будут удалены все данные.

| Please set a password          |                                         |  |
|--------------------------------|-----------------------------------------|--|
| JetFlast                       | h <sup>®</sup> VAULT <b>Transcend</b> * |  |
| New password<br>Check password | •••••                                   |  |
| Hint                           | Password rule                           |  |
| ОК                             | Cancel                                  |  |

4. Установите подсказку (опционально). Подсказка может помочь вспомнить пароль, если вы его забыли. Щелкните **ОК**, чтобы завершить процесс установки пароля и подсказки.

**Примечание:** подсказка не может быть слишком похожей на ваш пароль.

| Please set a password |                                         |  |  |
|-----------------------|-----------------------------------------|--|--|
| JetFlas               | h <sup>®</sup> VAULT<br>The Safest Safe |  |  |
| New password          | •••••                                   |  |  |
| Check password        | •••••                                   |  |  |
|                       | Password rule                           |  |  |
| Hint                  | Ex: favorite color+number               |  |  |
| ОК                    | Cancel                                  |  |  |

5. Щелкните **Завершить** (Finish), чтобы завершить процесс установки пароля и подсказки.

Please set a password

| JetFlash           | The Safest Safe                            |
|--------------------|--------------------------------------------|
| New password       | •••••                                      |
| Check password     | •••••                                      |
|                    | Password rule                              |
| Hint               | Ex: favorite color+number                  |
| Settings completed | !! You can start using JetFlash Vault now. |
| Finish             | Cancel                                     |
|                    |                                            |
|                    |                                            |

#### 3. Начало использования JetFlash Vault (Windows)

- 1. Установите JetFlash Vault в свободный USB-порт вашего настольного ПК или ноутбука.
- 2. Откройте «Проводник» и щелкните расположенную слева опцию DVD RW JetFlash Vault. Затем сделайте двойной щелчок мышью на утилите JetFlashVault\_Launcher, чтобы запустить JetFlash Vault.

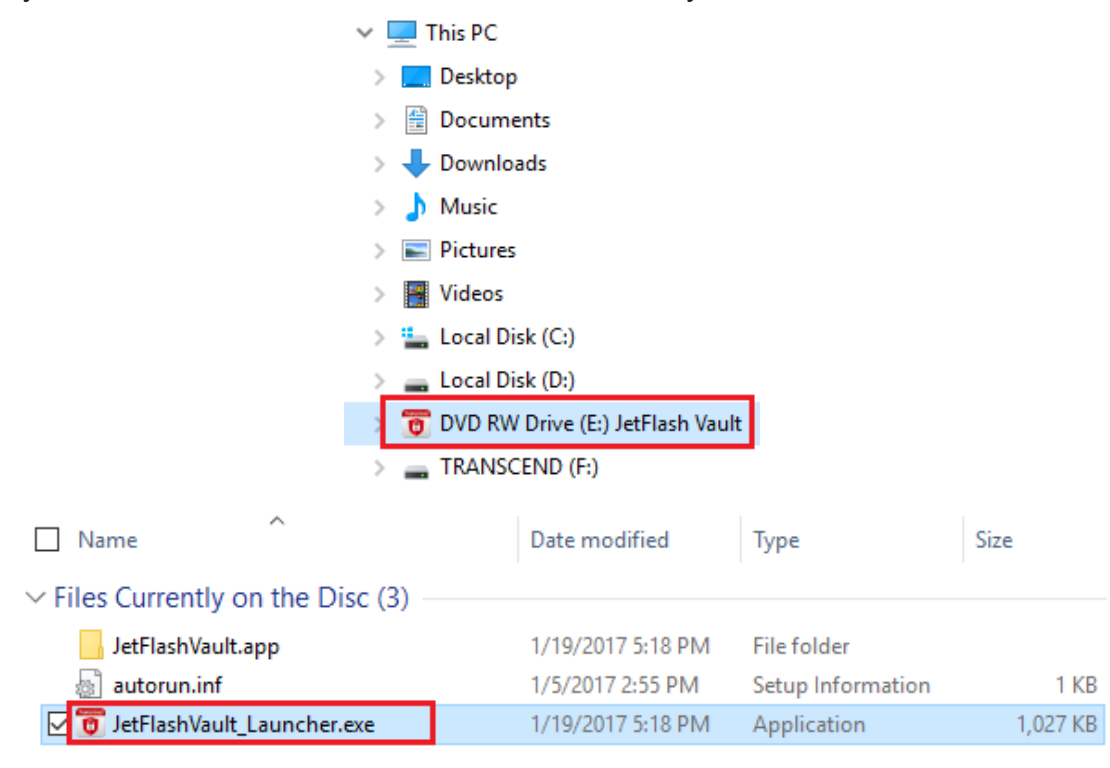

- 3. Введите свой пароль, а затем щелкните на «Войти» (Login). Внимание! Предустановленное ограничение максимального количества неудачных попыток входа: 10 раз. Если вы достигнете ограничения, вы будете должны выполнить форматирование JetFlash Vault и сбросить пароль. В ходе форматирования устройства с JetFlash Vault будут удалены все данные.
  - Щелкните «Сбросить пароль» (Forget Password), чтобы выполнить форматирование JetFlash Vault и установить новый пароль.
  - Щелкните «Подсказка» (Hint), чтобы отобразить установленную вами подсказку.
  - Вы можете ввести свою «Контактную информацию» в настройках

#### **JetFlash Vault**

 Поставьте отметку в поле «Только для чтения» (Read Only), если необходимо использовать JetFlash Vault в режиме только для чтения. В режиме только для чтения можно просматривать файлы, но не форматировать JetFlash Vault, обновлять, изменять или удалять какое-либо содержимое накопителя.

| Login                                        |
|----------------------------------------------|
| JetFlash® VAULT<br>The Safest Safe           |
| Please enter password ●●●●●●                 |
| Forget password   Hint   Contact information |
| 🗌 Read Only                                  |
| Login Cancel                                 |

4. Только после входа в аккаунт вы сможете использовать JetFlash Vault.

#### 4. Настройки JetFlash Vault (Windows)

После выполнения входа в JetFlash Vault откройте меню настроек. Для этого щелкните на стрелке вверх в правой части панели задач Windows, а затем правой кнопкой мыши на значке JetFlash Vault.

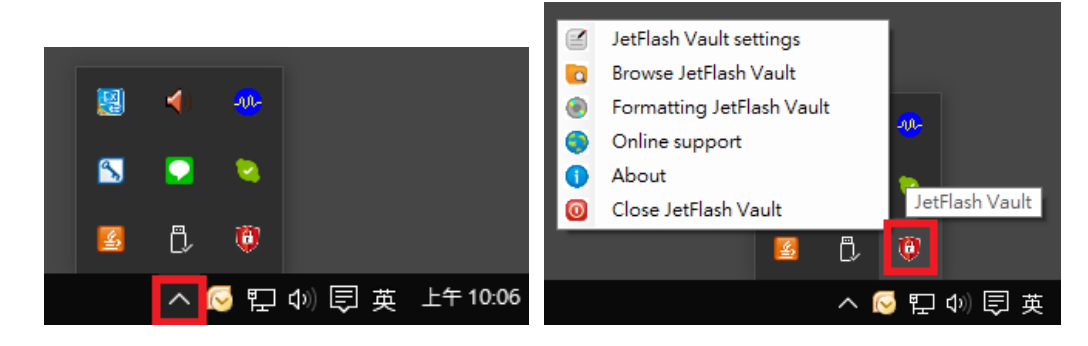

#### Настройки JetFlash Vault

**Примечание:** чтобы внести изменения в настройки, необходимо ввести текущий пароль.

<u>Пароль (Password)</u>: изменить пароль и/или подсказку

| letFlash Vault settings               |  |  |  |
|---------------------------------------|--|--|--|
| JetFlash® VAULT<br>The Safest Safe    |  |  |  |
| Password Contact information Language |  |  |  |
| Current password                      |  |  |  |
| ✓ Modify password                     |  |  |  |
| New password                          |  |  |  |
| Check password                        |  |  |  |
| i Password rule                       |  |  |  |
| Hint Ex: favorite color+number        |  |  |  |
| OK Cancel                             |  |  |  |

Контактная информация (Contact information):

установить/просмотреть/изменить свою контактную информацию

| JetFlash Vault settings |                                    |  |  |
|-------------------------|------------------------------------|--|--|
| B                       | JetFlash® VAULT<br>The Safest Safe |  |  |
| Password                | Contact information Language       |  |  |
| Name:                   | Ex: Name                           |  |  |
| Company:                | Ex: Company                        |  |  |
| Detail:                 | Ex: Detailed information           |  |  |
| I                       |                                    |  |  |
| I                       |                                    |  |  |
| I                       |                                    |  |  |
|                         |                                    |  |  |
|                         | OK Cancel                          |  |  |

<u>Язык интерфейса (Language)</u>: изменить текущий язык

| JetFlash Vault settings |                     |            |  |
|-------------------------|---------------------|------------|--|
| JetFlash® VA            | AULT<br>Safest Safe | Transcend* |  |
| Password Contact inform | ation <u>Langua</u> | <u>ige</u> |  |
| Select language         | English v           |            |  |
|                         | English             |            |  |
|                         | 繁體中文                |            |  |
|                         | Deutsch             |            |  |
|                         | Italiano            |            |  |
|                         | 日本語                 |            |  |
|                         | 한국어                 |            |  |
|                         | Portugues           |            |  |
| ОК                      | Россия              |            |  |
|                         | 简体中文                |            |  |
|                         | Espanol             |            |  |
|                         | Francais            |            |  |
|                         | POISKI              |            |  |
|                         | runkçe              | 1          |  |

#### • Просмотр JetFlash Vault

После входа вы можете просматривать данные, которые хранятся в JetFlash Vault

#### • Форматирование JetFlash Vault

Форматирование JetFlash Vault **Примечание:** чтобы внести изменения в настройки, необходимо ввести текущий пароль. **Внимание!** Все данные будут удалены.

| Formatting JetFlash Vault                             |  |  |
|-------------------------------------------------------|--|--|
| JetFlash® VAULT<br>The Safest Safe                    |  |  |
| Warning: Formatting will erase all data on this disk. |  |  |
| Please enter your password to complete formatting.    |  |  |
| Please enter password                                 |  |  |
| OK Cancel                                             |  |  |

#### • Онлайновая поддержка

Ссылка на официальный веб-сайт Transcend, на котором можно найти дополнительную информацию и получить техническую поддержку.

#### • О программе

Отобразить информацию о JetFlash Vault, включая сведения о версиях модуля и прошивки.

| About<br>JetFlar<br>Copyright © 2017 Trans | sh <sup>®</sup> VAU I<br>The Safest | LT <b>Transcend</b><br>Safe |
|--------------------------------------------|-------------------------------------|-----------------------------|
| Module                                     | Version                             | Information                 |
| JetFlash Vault                             | TS100                               | 070007006CDF26172D11        |
| Application                                | TS1.0.0.0                           |                             |
| Firmware Version                           | 1.00                                |                             |
|                                            |                                     |                             |
|                                            |                                     | ОК                          |
|                                            |                                     | OK                          |

#### Закрыть JetFlash Vault

Безопасное извлечение JetFlash Vault из системы.

#### 5. Установка пароля и подсказки (Мас)

Перед первым использованием JetFlash Vault мы рекомендуем установить пароль и подсказку, чтобы защитить ваши данные, размещенные на этом устройстве.

- 1. Установите JetFlash Vault в свободный USB-порт вашего настольного ПК или ноутбука.
- Откройте Finder и щелкните на расположенном слева DVD RW JetFlash Vault. Затем сделайте двойной щелчок мышью на JetFlashVault.

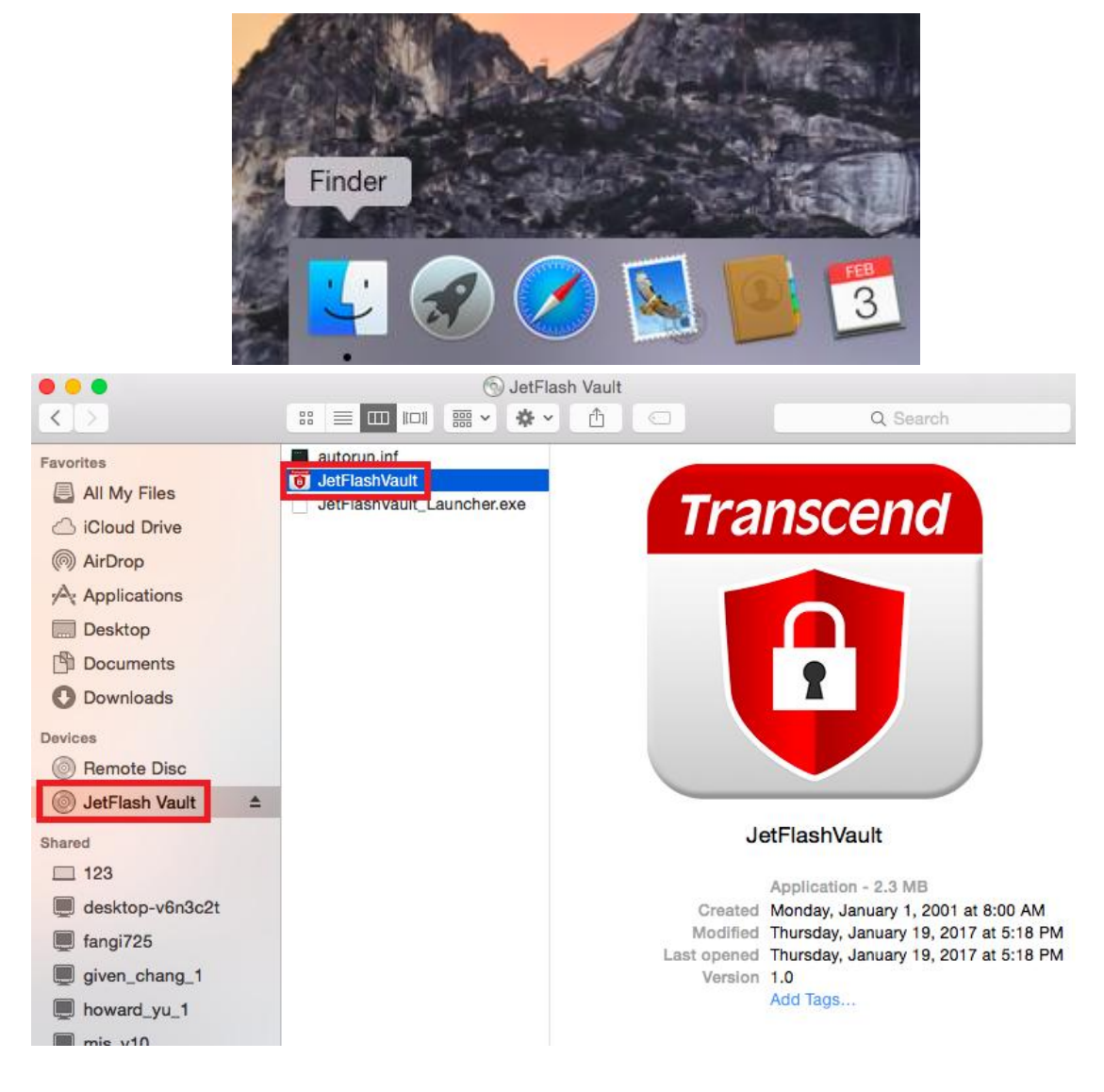

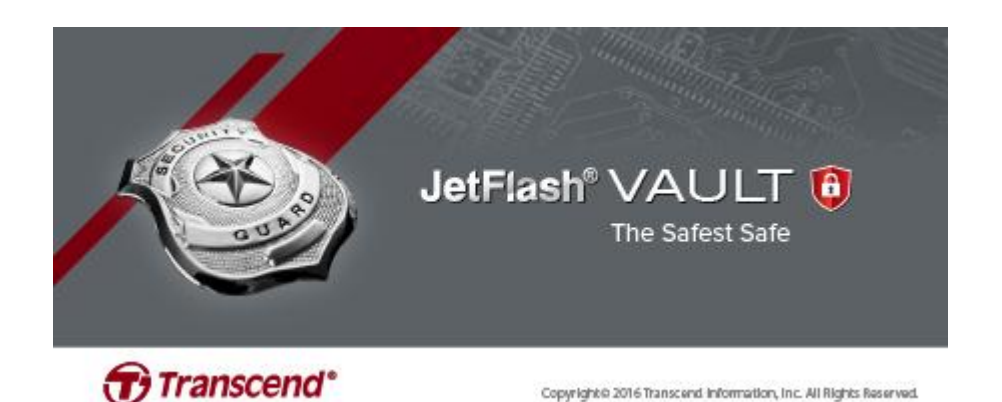

3. Установите пароль и затем введите его повторно.

**Примечание:** пароль должен состоять не менее чем из 6 символов и содержать 3 следующих символа: заглавные буквы и строчные буквы, цифры и специальные символы.

Внимание! Тщательно запомните свой пароль. Исходя из требований безопасности, если вы забудете свой пароль, вы будете вынуждены выполнить форматирование устройства перед следующим его использованием. В ходе форматирования устройства с JetFlash Vault будут удалены все данные.

| JetFlas        | sh <sup>®</sup> VAULT<br>The Safest Safe |
|----------------|------------------------------------------|
| New password   |                                          |
| Check password |                                          |
|                | (i) Password rule                        |
| Hint           |                                          |
|                |                                          |
|                | OK Cancel                                |
| l              | J                                        |

 Установите подсказку (опционально). Подсказка может помочь вспомнить пароль, если вы его забыли. Щелкните **ОК**, чтобы завершить процесс установки пароля и подсказки.

**Примечание:** подсказка не может быть слишком похожей на ваш пароль.

| JetFlas        | Sh <sup>®</sup> VAULT<br>The Safest Safe |
|----------------|------------------------------------------|
| New password   | •••••                                    |
| Check password | •••••                                    |
|                | Password rule                            |
| Hint           | Ex: favorite color + number              |
|                | OK Cancel                                |

5. Щелкните «Завершить» (**Finish**), чтобы завершить процесс установки пароля и подсказки.

| Transcend | <b>Information</b><br>Password is set successfully. You can start using<br>JetFlash Vault now. |
|-----------|------------------------------------------------------------------------------------------------|
|           | ОК                                                                                             |

#### 6. Начало использования JetFlash Vault (Mac)

- 1. Установите JetFlash Vault в свободный USB-порт вашего настольного ПК или ноутбука.
- 2. Откройте Finder и щелкните на расположенном слева DVD RW JetFlash Vault. Затем сделайте двойной щелчок мышью на JetFlashVault.

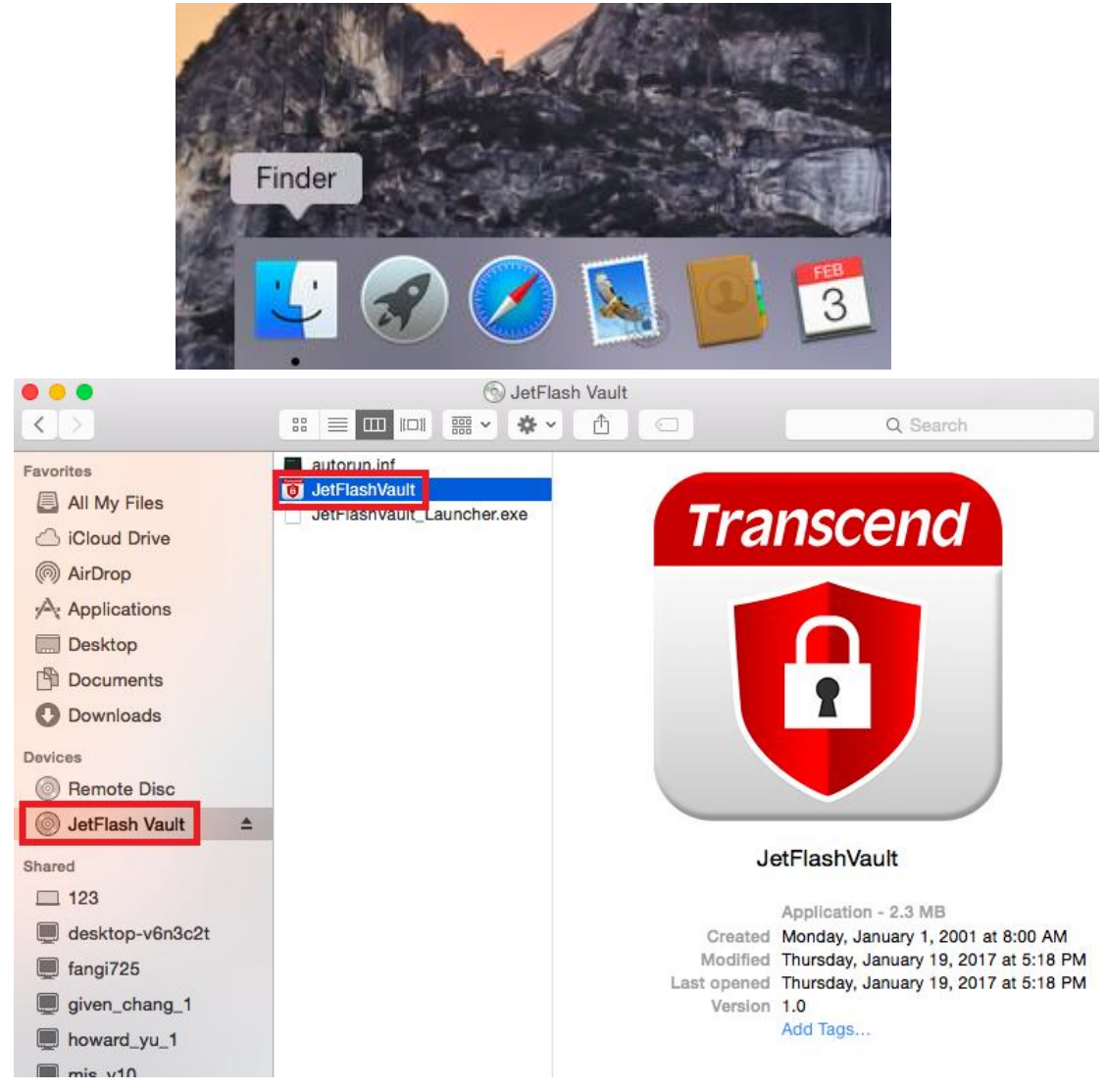

3. Введите свой пароль, а затем щелкните на «Войти» (Login). Внимание! Предустановленное ограничение максимального количества неудачных попыток входа: 10 раз. Если вы достигнете ограничения, вы будете должны выполнить форматирование JetFlash Vault и сбросить пароль. В ходе форматирования устройства с JetFlash Vault будут удалены все данные.

- Щелкните «Сбросить пароль» (Forget Password), чтобы выполнить форматирование JetFlash Vault и установить новый пароль.
- Щелкните «Подсказка» (Hint), чтобы отобразить установленную вами подсказку.
- Вы можете ввести необходимые сведения в разделе «Контактная информация» (Contact Information) в настройках JetFlash Vault
- Поставьте отметку в поле «Только для чтения» (Read Only), если необходимо использовать JetFlash Vault в режиме только для чтения. В режиме только для чтения можно просматривать файлы, но не форматировать JetFlash Vault, обновлять, изменять или удалять какое-либо содержимое накопителя.

| B        | JetFlash® VA   | AULT<br>Safest Safe | 🕣 Transcend         | d* |
|----------|----------------|---------------------|---------------------|----|
| Password |                |                     |                     |    |
| F        | orget password | Hint                | Contact information |    |
|          | Read Only      |                     |                     |    |
|          | Login          |                     | Cancel              |    |

4. Только после входа в аккаунт вы сможете использовать JetFlash Vault.

#### 7. Настройки JetFlash Vault (Mac)

После выполнения входа в JetFlash Vault откройте меню настроек. Для этого щелкните на значке JetFlash Vault вверх в правом верхнем углу.

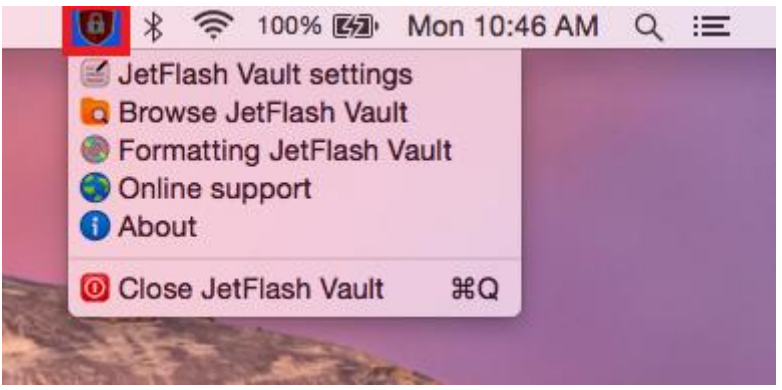

#### Настройки JetFlash Vault

**Примечание:** чтобы внести изменения в настройки, необходимо ввести текущий пароль.

Пароль (Password): изменить пароль и/или подсказку

| JetFlash® VAULT<br>The Safest Safe |                              |  |
|------------------------------------|------------------------------|--|
| Password                           | Contact information Language |  |
| Current password                   | •••••                        |  |
| Modify Password                    |                              |  |
| New password                       | •••••                        |  |
| Check password                     | •••••                        |  |
|                                    | () Password rule             |  |
| Hint                               | Ex: favorite color + number  |  |
|                                    | OK Cancel                    |  |

Контактная информация (Contact information):

установить/просмотреть/изменить свою контактную информацию

| <b>B</b> | JetFlas  | sh <sup>®</sup> VAULT<br>The Safest Safe | Transcend® |
|----------|----------|------------------------------------------|------------|
|          | Password | Contact information                      | Language   |
| Name:    | E        | x: Name                                  |            |
| Name:    | E        | x: Company                               |            |
| Detail:  | E        | Ex: Detailed information                 |            |
|          |          | ОК                                       | Cancel     |

<u>Язык интерфейса (Language)</u>: изменить текущий язык

| JetFlas         | sh <sup>®</sup> VAULT<br>The Safest Safe                                                                                                    | Transcend <sup>®</sup> |
|-----------------|----------------------------------------------------------------------------------------------------|------------------------|
| Password        | Contact information                                                                                                    | Language               |
| Select language | <ul> <li>✓ English<br/>繁體中文<br/>Deutsch<br/>Francais<br/>Espanol<br/>日本語<br/>한국어<br/>简体中文<br/>Poccия<br/>Türkçe<br/>Portugues<br/>Italiano<br/>Polski</li> </ul> | cel                    |

#### Просмотр JetFlash Vault

После входа вы можете просматривать данные, которые хранятся в JetFlash Vault

#### • Форматирование JetFlash Vault

Форматирование JetFlash Vault

**Примечание:** чтобы внести изменения в настройки, необходимо ввести текущий пароль.

Внимание! Все данные будут удалены.

| Transcend | Please enter password<br>Warning: Formatting will erase all data on this disk. |  |
|-----------|--------------------------------------------------------------------------------|--|
|           | Cancel OK                                                                      |  |

#### • Онлайновая поддержка

Ссылка на официальный веб-сайт Transcend (<u>www.transcend-info.com/supports/service.aspx</u>), на котором можно найти дополнительную информацию и получить техническую поддержку.

#### • О программе

Отобразить информацию о JetFlash Vault, включая сведения о версиях модуля и прошивки.

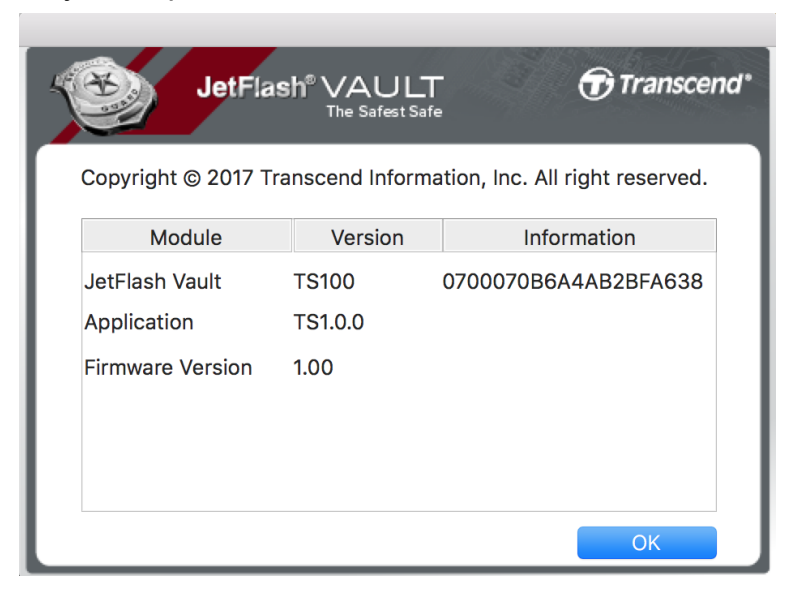

#### • Закрыть JetFlash Vault

Безопасное извлечение JetFlash Vault из системы.

#### 8. Часто задаваемые вопросы

Ответы на часто задаваемые вопросы можно найти на веб-сайте Transcend <u>www.transcend-info.com/Support/No-770</u>. Если вы не смогли отыскать решение своей проблемы, посетите наш веб-сайт технической поддержки <u>www.transcend-info.com/Support/contact\_form</u>

#### 9. Лицензионное соглашение с конечным

#### пользователем

Чтобы ознакомиться с лицензионным соглашением с конечным пользователем, посетите веб-сайт Transcend <u>www.transcend-info.com/Legal/?no=5</u>.